## Como recuperar contraseña de usuario ROOT en GNU/Linux

Método 1

Con esta guía seremos capaces de cambiar la contraseña de nuestro usuario **ROOT** en sistema Operativo Debian 9.3.

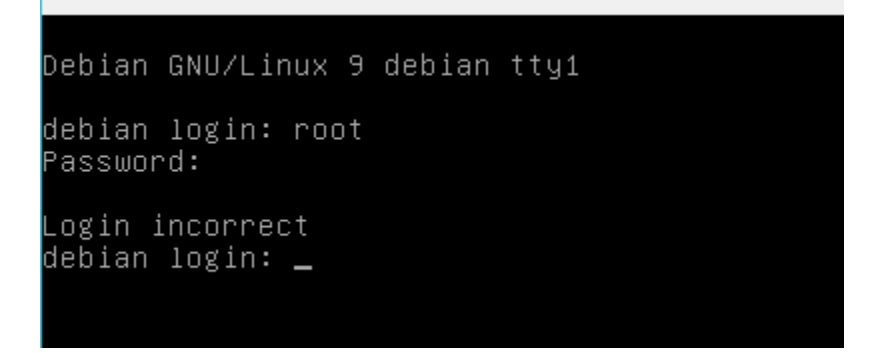

Como vemos no acepta nuestra contraseña

Para cambiar la contraseña por una nueva aremos los siguiente:

1. Reiniciamos nuestra máquina y esperamos a que salga el gestor de arranque GRUB

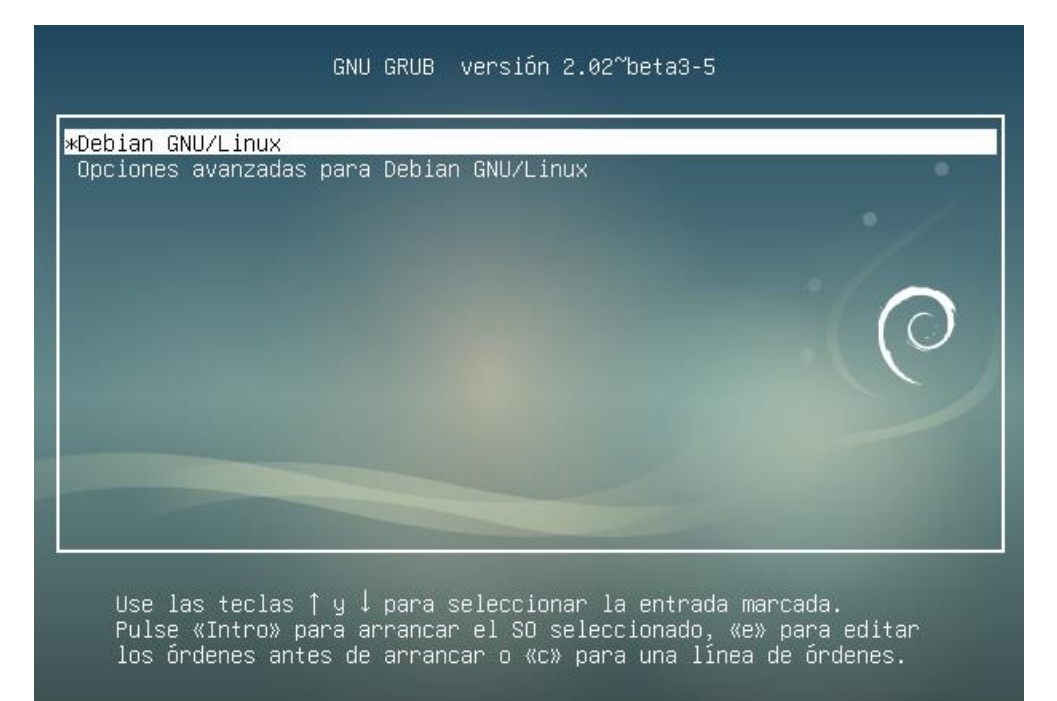

- 2. Presionamos la tecla "e".
- 3. Liego buscamos la entrada "Linux /boot/vmlinuz-xxxxxxxxxxx ro quiet ", y cambiaremos (ro) por (rw) y agregamos al final ( init="/bin/bash").

```
echo 'Cargando Linux 4.9.0-4-amd64...'
linux /boot/vmlinuz-4.9.0-4-amd64 root=UUID=ab09969b-191d\
-4ba7-846d-5cece3340a47 rw quiet init="/bin/bash"_
echo 'Cargando imagen de memoria inicial...'
```

4. Presionamos las teclas **CTRL+X**. se iniciará nuestro sistema en Shell de root Donde podremos cambiar nuestra contraseña

```
/dev/sda1: recovering journal
/dev/sda1: clean, 159009/393216 files, 980417/1572608 blocks
bash: cannot set terminal process group (-1): Inappropriate ioctl for device
bash: no job control in this shell
root@(none):/# _
```

5. Cambiaremos nuestra contraseña con el comando **passwd**, seguido teclearemos la nueva clave dos veces (las letras no serán visibles al presionar cada tecla).

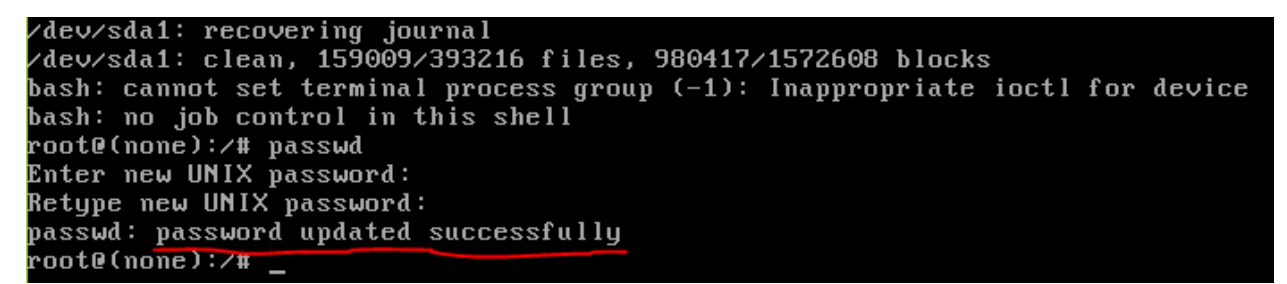

Nos mostrara en pantalla el mensaje que nuestro password ha sido actualizado

6. Reiniciamos nuestro pc he iniciamos con el usuario root y tecleamos nuestra clave.

```
Debian GNU/Linux 9 debian tty1
debian login: root
Password:______
Last login: Sat Feb 3 20:40:24 CST 2018 on tty1
Linux debian 4.9.0-4-amd64 #1 SMP Debian 4.9.65-3 (2017-12-03) x86_64
The programs included with the Debian GNU/Linux system are free software;
the exact distribution terms for each program are described in the
individual files in /usr/share/doc/*/copyright.
Debian GNU/Linux comes with ABSOLUTELY NO WARRANTY, to the extent
permitted by applicable law.
root@debian:~# __
```

## Método 2

Igual que el método 1, se nos olvidó la contraseña de usuario root

```
Debian GNU/Linux 9 debian tty1
debian login: root
Password:
Login incorrect
debian login: _
```

Para este método nos ayudaremos de otra instalación Linux o un LiveCD

1. El primer paso es iniciar con un sistema operativo Linux al cual podamos acceder cono usuario ROOT.

Para efectos de demostración tenemos dos instalaciones debían con los siguientes nombres Disco 1 (Debian = OS #1) sistema con clave olvidada Disco 2 (Server = OS #2) sistema con acceso a ROOT

```
AHCI controller:
1) Hard disk
2) Hard disk
```

2. Iniciamos con el disco duro 2 que es donde esta nuestro sistema operativo con acceso a ROOT y nos loguemos como súper usuario.

```
Debian GNU/Linux 9 server tty1
server login: root
Password:
Last login: Sat Feb 3 22:35:56 CST 2018 on tty1
Linux server 4.9.0-4-amd64 #1 SMP Debian 4.9.65-3 (2017–12–03) x86_64
The programs included with the Debian GNU/Linux system are free software;
the exact distribution terms for each program are described in the
individual files in /usr/share/doc/*/copyright.
Debian GNU/Linux comes with ABSOLUTELY NO WARRANTY, to the extent
permitted by applicable law.
root@server:~# _
```

3. Comprobamos el hostname con el comando cat /etc/hostname

root@server:~# cat /etc/hostname server\_ root@server:~# \_ 4. Verificamos los discos con particiones que tenemos en nuestra PC, con el comando fdisk -l.

| Disposit.<br>/dev/sdb1<br>/dev/sdb2<br>/dev/sdb5                                                                                                    | Inicio<br>* | Comienzo<br>2048<br>12584958<br>12584960 | Final<br>12582911<br>16775167<br>16775167        | Sectores<br>12580864<br>4190210<br>4190208 | Tamaño<br>6G<br>2G<br>2G | Id<br>83<br>5<br>82 | Tipo<br>Linux<br>Extend<br>Linux | [ | Disco 2 |
|----------------------------------------------------------------------------------------------------|-------------|------------------------------------------|--------------------------------------------------|--------------------------------------------|--------------------------|---------------------|----------------------------------|---|---------|
| Disco /dev/sda: 8 GiB, 8589934592 bytes, 16777216 sectores<br>Unidades: sectores de 1 * 512 = 512 bytes<br>Tamaño de sector (lógico/físico): 512 bytes / 512 bytes<br>Tamaño de E/S (mínimo/óptimo): 512 bytes / 512 bytes<br>Tipo de etiqueta de disco: dos<br>Identificador del disco: 0xbe84901d |             |                                          |                                                  |                                            |                          |                     |                                  |   |         |
| Disposit.<br>/dev/sda1<br>/dev/sda2<br>/dev/sda5                                                                                                    | Inicio<br>* | Comienzo<br>2048<br>12584958<br>12584960 | <b>Final</b><br>12582911<br>16775167<br>16775167 | Sectores<br>12580864<br>4190210<br>4190208 | Tamaño<br>6G<br>2G<br>2G | Id<br>83<br>5<br>82 | Tipo<br>Linux<br>Extend<br>Linux |   | Disco 1 |

5. Lo siguiente es crear un directorio donde montaremos la partición **sda1.** Digitamos el comando mkdir y la ruta del nuevo directorio.

root@server:/# mkdir /var/elmer root@server:/# \_

 Montamos la partición sda1 a directorios que creamos con el comando mount /dev/sda1 /var/elmer

root@server:/# mount /dev/sda1 /var/elmer/ root@server:/# \_

Hasta este punto si todo va bien no tiene que tirar ningún mensaje.

7. Nos cambiamos de entorno ROOT con el comando chroot /tuta del directorio/

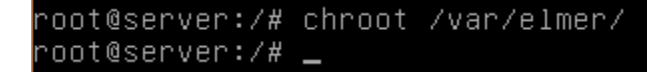

8. Comprobamos el hostname con el comando cat /etc/hostname

root@server:/# cat /etc/hostname debian root@server:/# \_

Esto para asegurarnos de haber cambiado de entorno root

9. El siguiente paso es cambiar la clave de nuestro usuario ROOT, con el comando **passwd** y nos pedirá que digitemos dos veces la nueva contraseña.

root@server:/# passwd Introduzca la nueva contraseña de UNIX: Vuelva a escribir la nueva contraseña de UNIX: passwd: contraseña actualizada correctamente root@server:/# \_

Listo ya solo nos queda reiniciar nuestra pc y arrancar desde nuestro disco 1

Debian GNU/Linux 9 debian tty1

debian login: root Password: Last login: Sat Feb 3 20:56:40 CST 2018 on tty1 Linux debian 4.9.0-4-amd64 #1 SMP Debian 4.9.65-3 (2017–12–03) x86\_64 The programs included with the Debian GNU/Linux system are free software; the exact distribution terms for each program are described in the individual files in /usr/share/doc/\*/copyright. Debian GNU/Linux comes with ABSOLUTELY NO WARRANTY, to the extent permitted by applicable law. root@debian:~# \_